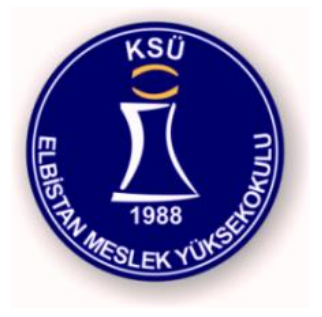

#### **Internet Programming II**

Elbistan Meslek Yüksek Okulu 2013 – 2014 Bahar Yarıyılı

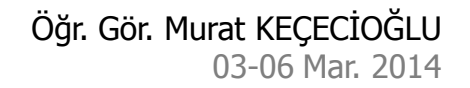

## **Dinamik Diller**

- Php gibi dinamik diller sunucu tarafında çalışmaktadır.
- Hazırlanan kodlar sunucu tarafında yorumlanarak sonucu kullanıcıya bildirilmektedir.
- Tabi ki Php kodu kullanıcıdan gizlenmektedir.
  - Php kullanmanın amacı sadece kodu gizlemek değildir.
  - Veritabanı bağlantısı ile esnek yapıları kullanmaktır.

## Php İşlem Basamakları

- Php tabanlı bir sayfanın sunucu üzerinde yorumlanması;
  - Web sunucusu istekte bulunulan adresin dosya uzantısından dosyanın bir Php dosyası olduğunu algılar ve PHP yorumlayıcısına gönderir.
  - Php yorumlayıcısı ilgili dosya içerisindeki scriptleri çalıştırarak geriye döndürdüğü sonucu web sunucusuna geri gönderir.

Php İşlem Basamakları

- Php tabanlı bir sayfanın sunucu üzerinde yorumlanması;
  - Web sunucusuna ulaştırılan sonuç istemci tarafına HTML dosya olarak yollanır.
  - İstemcideki web tarayıcı gelen HTML kodları yorumlayarak sonucu gösterir.

#### Sunucu Taraflı Kodlama (Server Side Scripting)

• PHP İşlem Basamakları :

İstenilen Dosya diskten okunarak PHP yorumlayıcısı sayesinde HTML Formatında istemciye gönderilir.

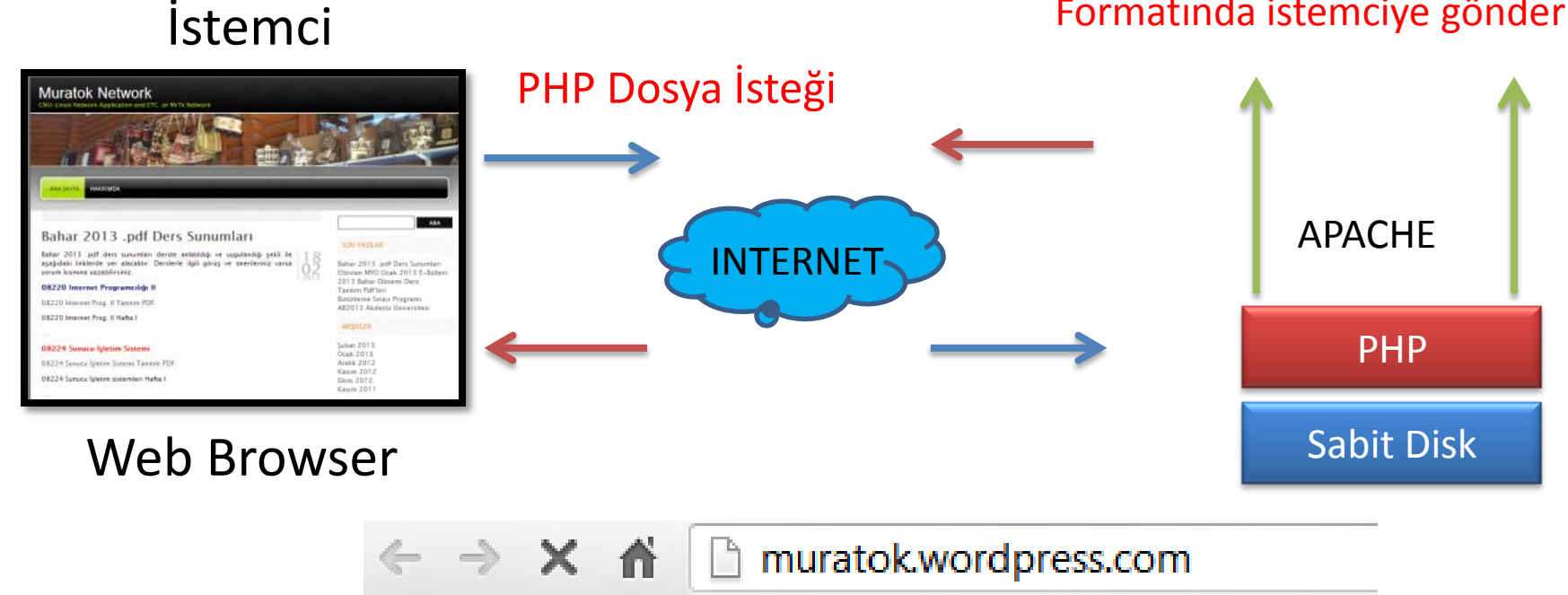

# Php Örnek Kod

```
<?
for ($sayac = 1; $sayac <= 7 ; $sayac++ )
{
    echo ("<font size= $sayac >");
    echo ("<b>muratok</b>");
    echo ("</font>");
}
Bu kod ne yapmakta ?
?>
```

Php Kurulumu (IIS)

• Php.net web sitesine giriyoruz.

(Son sürüm olursa daha iyi olur...)

Tüm Sürümler için...

Lisans:Ücretsiz Dil:İngilizce Kısıtlama:Yok Üretici Firma:<u>Php</u>

#### PHP.NET Sitesine girip WİNDOWS PHP linkine klikliyoruz.

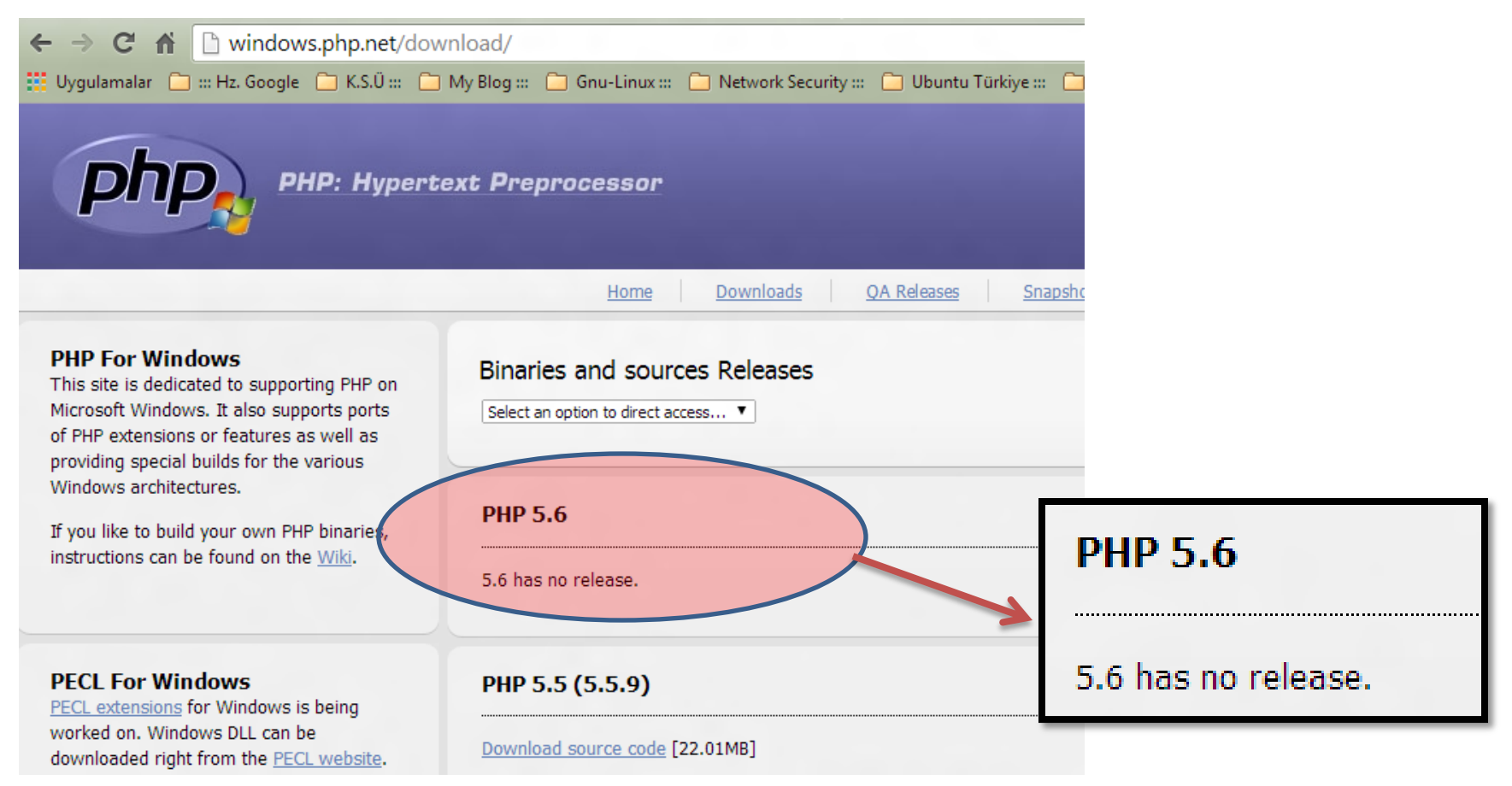

Zip dosyasını indiriyoruz.

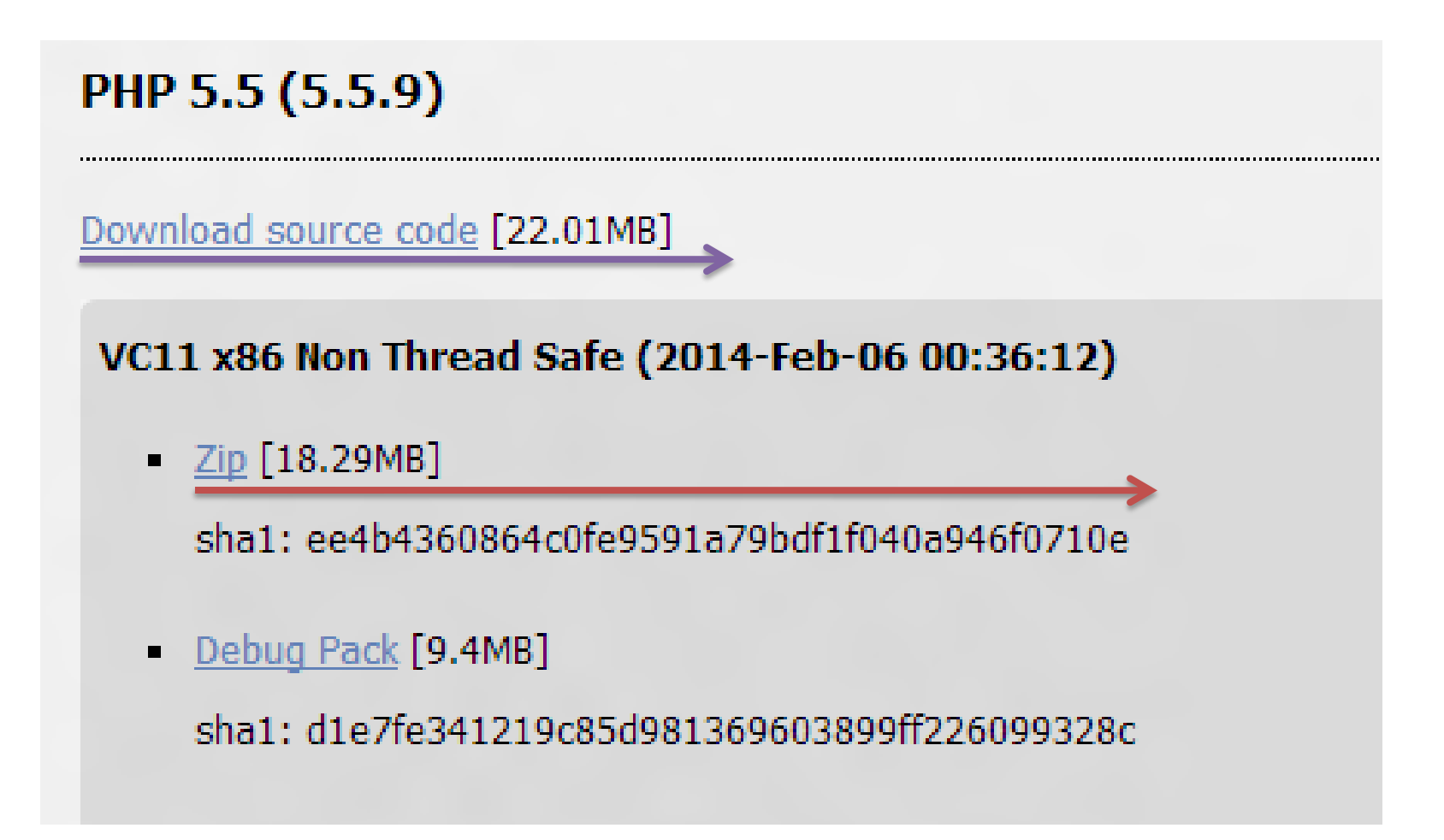

- İndirdiğimiz zip dosyasını C:\dizinine açın.
- Dikkat edilmesi gereken bir nokta, zip'i açtığımızda klasör ismi daha değişik olabilir, mesela php-5.5.9-Win32 gibi bu klasörün adını PHP olarak değiştirmemiz gerekir.
- Bunu da yaptıktan sonra devam ediyoruz...

- C:\PHP dizinine kopyaladığınız dosyalar arasında bulunan MSVCRT.DLL ve PHP4TS.DLL adlı dosyaları WINDOWS dizinindeki SYSTEM32 dizinine kopyalayın.
- Windows, MSVCRT.DLL dosyasının kullanılmakta olduğu bildirerek, kopyalamayı reddederse, kopyalamaya gerek yok demektir.

- Açtığınız zip dosyasından çıkmış olan PHP.inidist isimli dosyayı Not Defteri ile açın.
- extension\_dir= satırını bularak, karşısındaki ./ yazısını silip yerine php dosyalarını kopyaladığınız dizinin adını (örneğin C:\PHP) yazın.

- Sonra ; browscap = satırını bulun ve önündeki noktalı virgülü kaldırarak karşısındaki extra/browscap.ini kelimelerini c:\WINDOWS\browscap.i ni olarak değiştirin.
- Bu dosyayı, php.ini adıyla WINDOWS dizinine kaydedin. Unutmadan PHP klasörümüzün içindeki browscap dizinine giderek oradaki browscap.ini dosyasını da WINDOWS dizinine kopyalıyoruz.
- Evet dosya kopyalama işlemlerimizi bitirdik. Şimdi sıra sunucumuza PHP'yi tanıtmaya geldi.

#### Php Kurulumu (IIS)

 Denetim Masası (Control Panel)'na gidiyoruz ve oradaki Yönetimsel Araçlar (Administrative Tools)'ı açıyoruz.

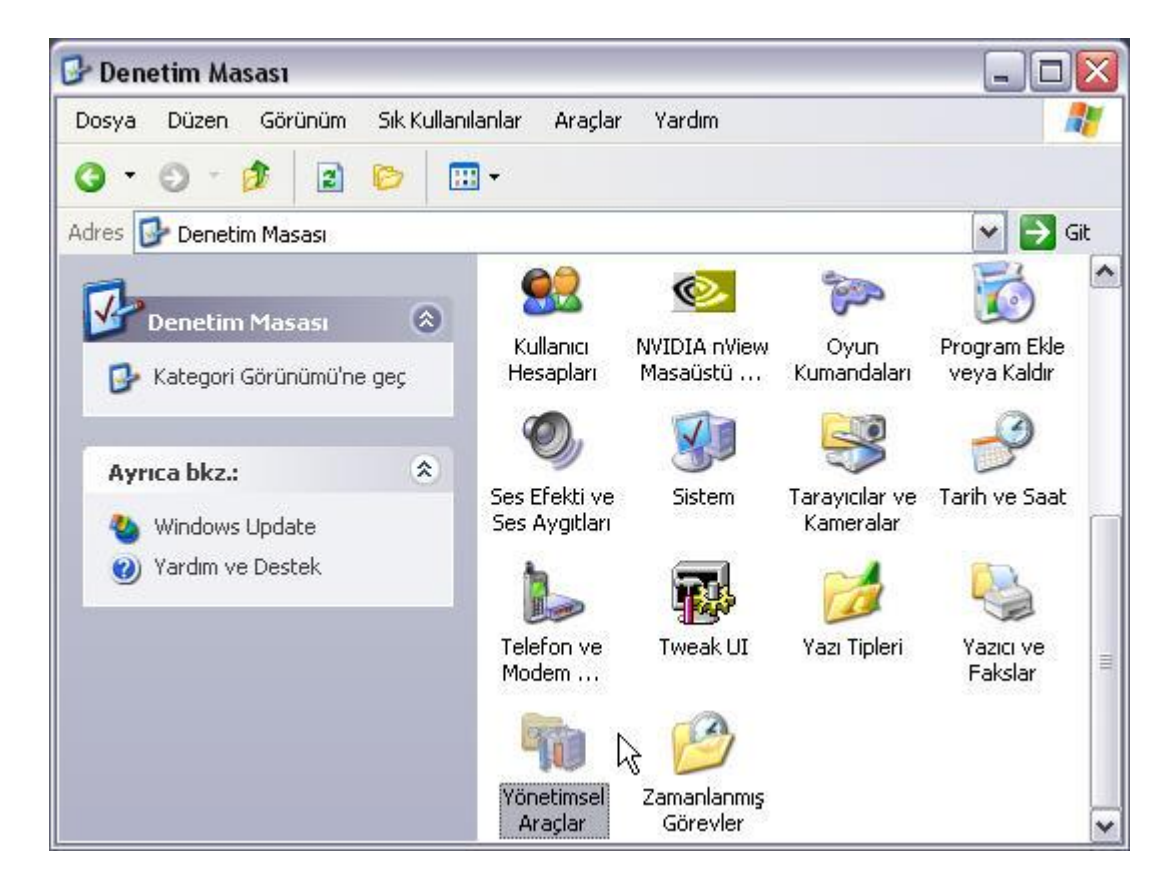

#### Php Kurulumu (IIS)

 Burada bulunan Internet Information Services (IIS) isimli ikona tıklayarak onuda açıyoruz.

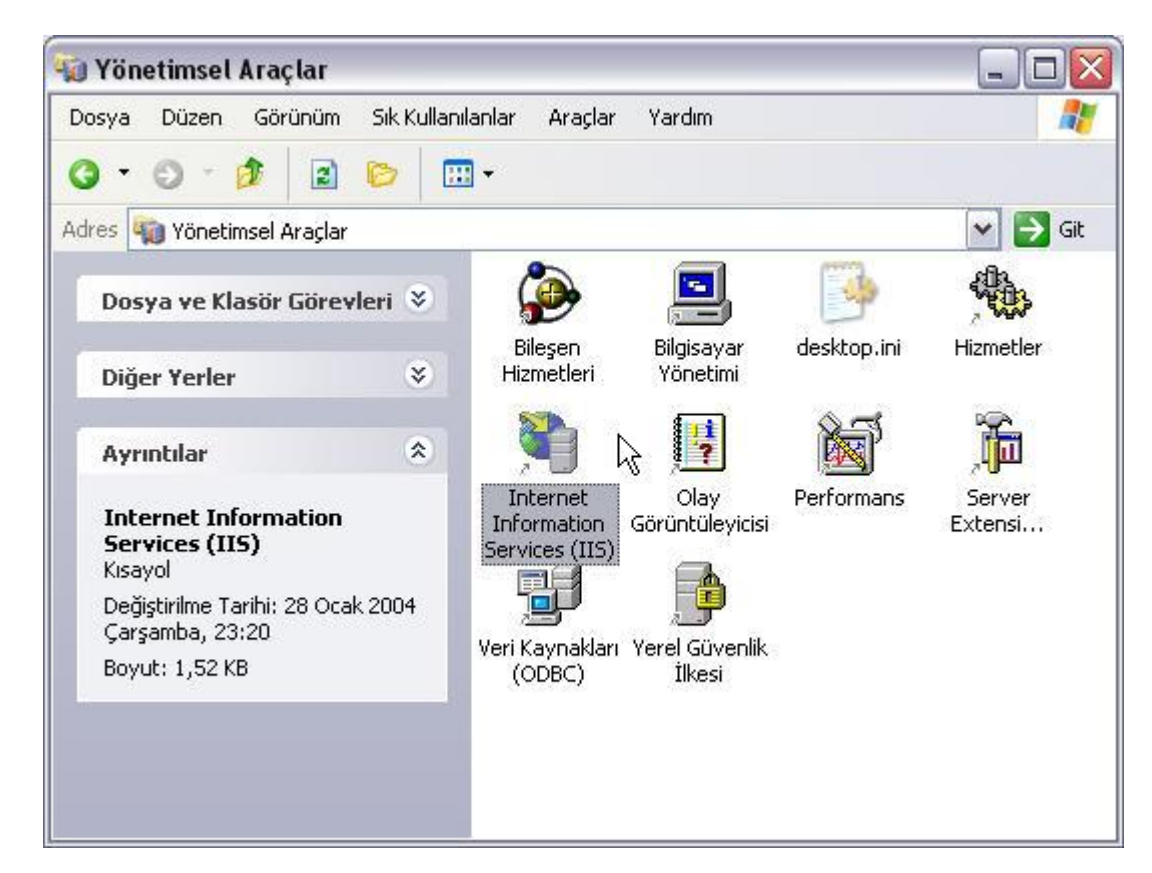

- Karşımıza çıkan pencerenin sol kısmındaki ağaç menüyü kullanarak Web Siteleri (Web Sites)'i altındaki Varsayılan Web Sitesi (Default Web Site) seçeneğine kadar iniyoruz.
- Bu seçeneği sağ tıklayoruz, açılan menüden Özellikler (Properties)'i seçiyoruz.

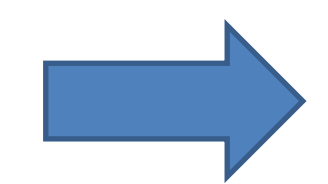

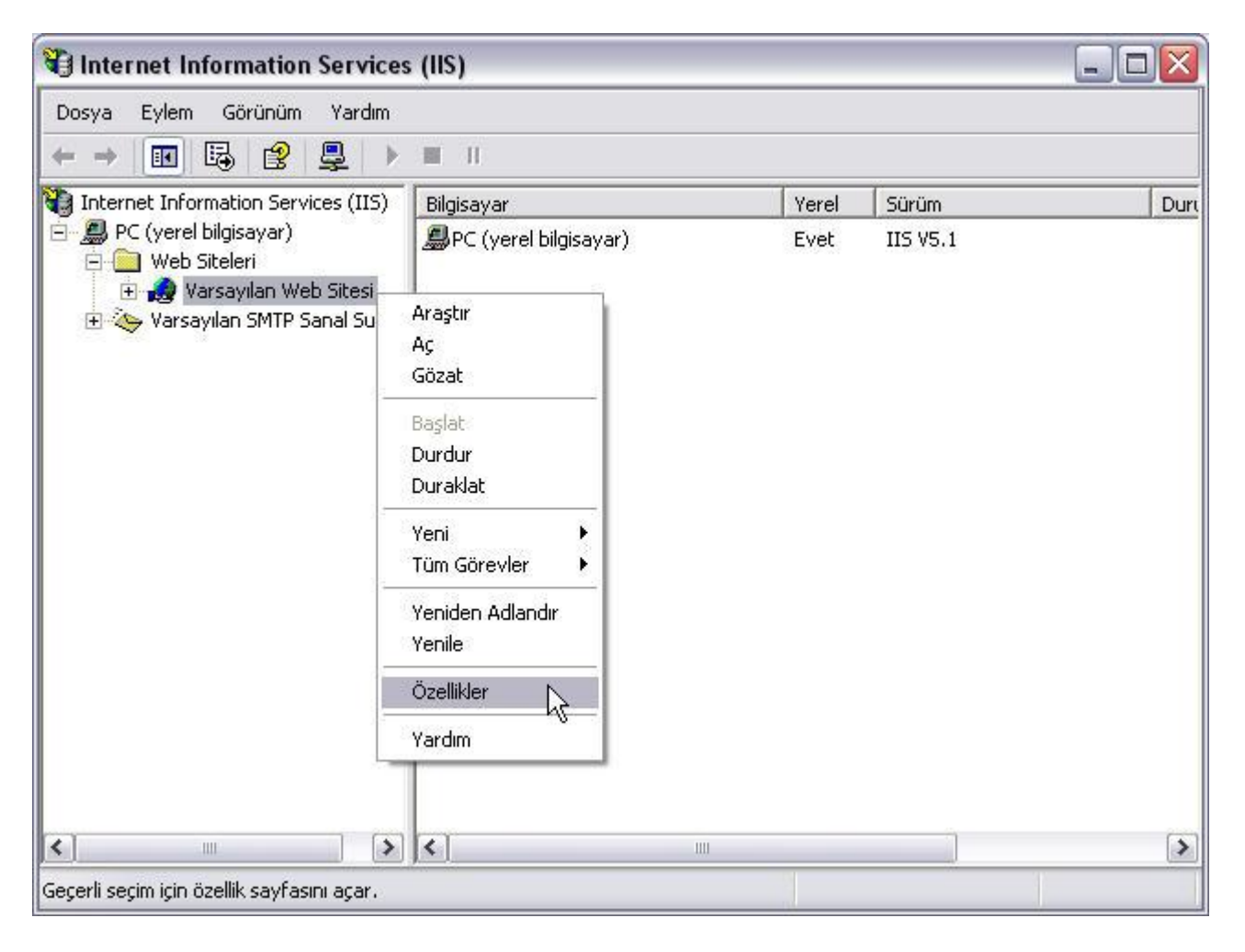

#### Php Kurulumu (IIS)

• Karşımıza gelen kutudan Giriş Dizini (Home Directory) sekmesini seçin, Yapılandırma (Configuration) butonunu tıklarız.

| Dizin Güvenliği 👘                                                                                                    | HTTP Üstbilgileri                                                                                                    | Özel Hatalar                                  | Server Extensions |                      |
|----------------------------------------------------------------------------------------------------|----------------------------------------------------------------------------------------------------|-----------------------------------------------|-------------------|----------------------|
| Web Sitesi                                                                                                    | ISAPI Süzgeçleri                                                                                                    | Giriş Dizini                                  | Belgeler          |                      |
| 3u kaynağa bağlanır                                                                                                    | ken içeriğin alınacağı yer:                                                                                                    |                                               |                   |                      |
| (                                                                                                    | 🖲 Bu bilgisayarda yer alan                                                                                                    | n bir dizin                                   |                   |                      |
| (                                                                                                    | 🔵 Başka bilgisayarda yer (                                                                                                    | alan bir paylaşım                             |                   |                      |
| (                                                                                                    | 🔵 Yeniden yönlendirilen bi                                                                                                    | ir URL                                        |                   |                      |
| Yerel Yol:                                                                                                    | c:\inetpub\www.root                                                                                                    |                                               | Gözat             |                      |
| <ul> <li>Kuma dosyasi k.</li> <li>Okuma</li> <li>Yazma</li> <li>Dizinlere gözatm</li> <li>Uygulama Ayarları</li> </ul> | ayınağı enşimi 🔍 d<br>V I                                                                                                    | ∠ıyaretten günlüğe ya<br>Bu kaynağı dizine ek | 12<br> e          |                      |
| Uygulama adı:                                                                                                    | Varsayılan Uygulama                                                                                                    |                                               | Kaldır            |                      |
| Başlangıç noktası:                                                                                                    | <varsayılan site<="" td="" web=""><td>si&gt;</td><td>Vesturie</td><td></td></varsayılan>                                                                                                    | si>                                           | Vesturie          |                      |
| Çalıştırma izinleri:                                                                                                   | Yalnızca komut dosy                                                                                                    | aları 🔽                                       | Tapilandima       |                      |
|                                                                                                    | Orta (Havuzda Çalışt                                                                                                    | unlur) 🔽                                      | Kaldır            | <br>📘 Yapılandırma 📐 |
| Uygulama koruması:                                                                                                    | * Sector starts a protocol a function of a function of the sector of the sector of | And and a second second                       |                   | J.L                  |

#### Php Kurulumu (IIS)

• Karşınıza gelecek olan pencereden Ekle (Add) butonuna tıklarız.

| Uzantı | Çalıştırılabilir Yol             | Fiiller  | ~   |  |   |      |  |
|--------|----------------------------------|----------|-----|--|---|------|--|
| .asa   | C:\WINDOWS\System32\inetsrv\asp  | GET, HEA |     |  |   |      |  |
| .asp   | C:\WINDOWS\System32\inetsrv\asp  | GET, HEA |     |  |   |      |  |
| .cdx   | C:\WINDOWS\System32\inetsrv\asp  | GET, HEA |     |  |   |      |  |
| .cer   | C:\WINDOWS\System32\inetsrv\asp  | GET, HEA |     |  |   |      |  |
| .htw   | C:\WINDOWS\System32\webhits.dll  | GET, HEA | . = |  |   |      |  |
| .ida   | C:\WINDOWS\System32\idq.dll      | GET, HEA |     |  |   |      |  |
| .idc   | C:\WINDOWS\System32\inetsrv\http | OPTIONS  |     |  |   |      |  |
| .idq   | C:\WINDOWS\System32\idq.dll      | GET, HEA |     |  |   |      |  |
| .php   | C:\PHP\sapi\php4isapi.dll        | Tümü     |     |  |   |      |  |
| .pl    | C:\Perl\bin\perl.exe "%s" %s     | GET, HEA |     |  |   |      |  |
| .plx   | C:\Perl\bin\perlis.dll           | GET, HEA | ~   |  |   |      |  |
| 1      |                                  | CET DOC  |     |  |   |      |  |
| Ekle   | Düzenle Kaldır                   |          |     |  | Ē | Ekle |  |

- Yeniden karşınıza bir pencere açılacak, burada Çalıştırılabilir (Executable) kutusunaPHP4isapi.dll'ın tam yolunu yazın (büyük ihtimalle yol "C:\PHP\sapi\php4isapi.dll" şeklinde olacaktır).
- Uzantı (Extension) kutusuna ise .php yazın. Aynı pencerenin alt tarafındaki Komut Dosyası Alt Yapısı (Script Engine) isimli kutuyu işaretleyin ve Tamam (OK) butonuna basarak bu pencereyi kapatın.

| alıştırılabilir: | C:\PHP\sapi\php4isapi.dll | Gözat |
|------------------|---------------------------|-------|
| Jzantı:          | .php                      |       |
| Fiiller          |                           |       |
| 💿 Tüm Fiiller    |                           |       |
| O Simir          | 1                         |       |

## **Internet Programcılığı II** Php Kurulumu (IIS)

 Şimdi ise ISAPI Süzgeçleri (ISAPI Filters) sekmesini seçin ve Ekle (Add) butonuna basın.

| Dizin Güv            | enliği                        | HTTP Üstbilgileri                                | Öze              | l Hatalar         | Server Extensions |
|----------------------|-------------------------------|--------------------------------------------------|------------------|-------------------|-------------------|
| Web Si               | tesi                          | ISAPI Süzgeçler                                  | i 📘              | Giriş Dizini      | Belgeler          |
| Burada y<br>aşağıdak | iüklü olan s<br>ki listede be | üzgeçler yalnızca bu<br>Iirtilen sırada yürütülü | Web sitesi<br>r: | için etkindir. Si | üzgeçler,         |
|                      | Durum                         | Adı Süz                                          | 1 č              | )ncelik           | Ekle              |
| î                    |                               |                                                  |                  |                   | Kaldır K          |
| t                    |                               |                                                  |                  |                   | Düzenle           |
|                      |                               |                                                  |                  |                   | Etkinleştir       |
|                      |                               |                                                  |                  |                   |                   |
|                      |                               |                                                  |                  |                   |                   |
|                      |                               |                                                  |                  |                   |                   |
|                      |                               |                                                  |                  |                   |                   |
|                      |                               |                                                  |                  |                   |                   |

#### Php Kurulumu (IIS)

 Karşınıza gelecek penceredeki Süzgeç Adı (Filter Name) bölümüne PHP yazın. Hemen altındaki Çalıştırılabilir (Executable) bölümüne ise PHP4isapi.dll'ın tam yolunu yazın (büyük ihtimalle yol "C:\PHP\sapi\php4isapi.dll" şeklinde olacaktır).

| Süzgeç Öze        | llikleri                  |        |
|-------------------|---------------------------|--------|
| Süzgeç Adı:       | PHP                       |        |
| Çalıştırılabilir: | C:\PHP\sapi\php4isapi.dll |        |
|                   |                           | Gözat  |
| Та                | inam k iptal              | Yardım |

- Bütün bu işlemleri doğru olarak yaptıktan sonra sıra IIS'i yeniden başlatmaya geliyor. Bunun için,Başlat/Donatılardan Komut İstemcisi'ni çalıştırın.
- Açılacak pencerede net stop iisadmin komutunu yazarak Enter'a basın.
- Bunu yapınca ekranda bazı yazılar geçmeye başlayacak ve size işleme devam etmek isteyip istemediğinize dair bir soru sorulacak, soruyu geçmek için E (Y) yazarak Enter'a basın.
- Bir miktar zaman beklemeniz gerekebilir.

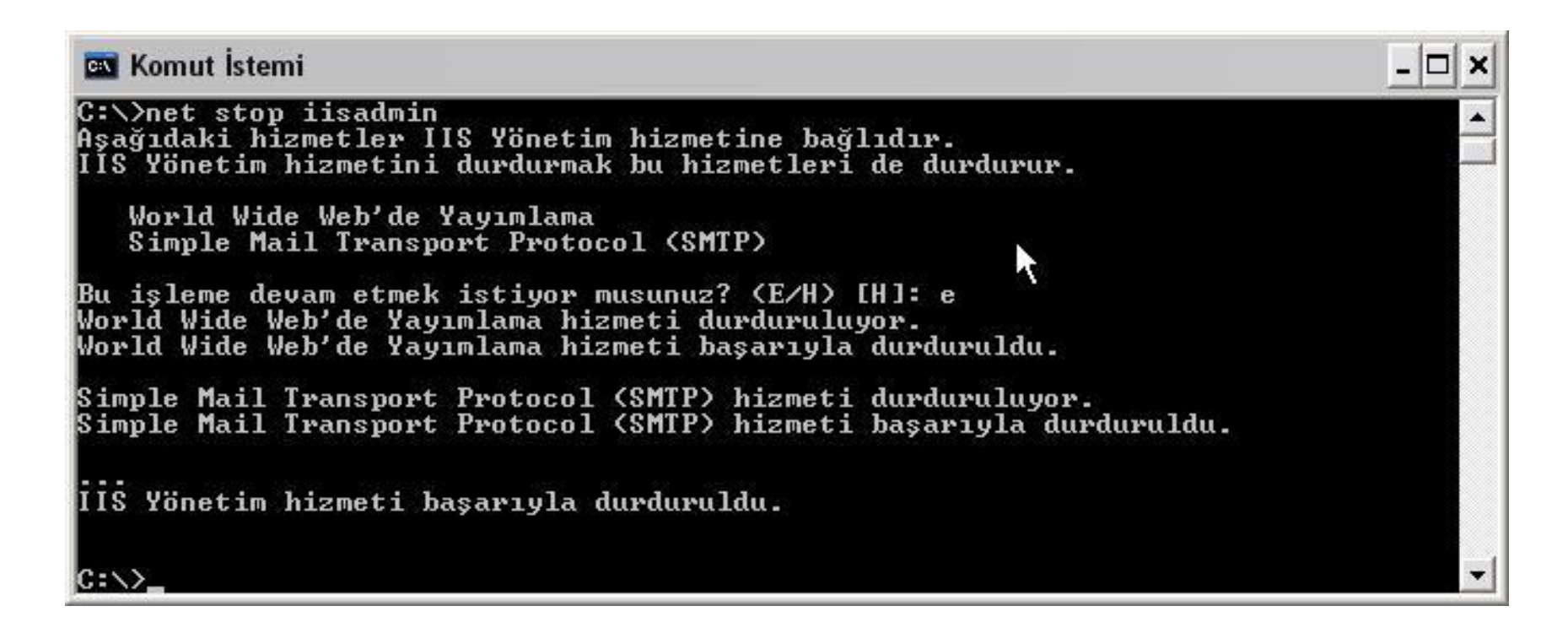

#### Php Kurulumu (IIS)

 Komut satırı tekrardan C:\> olduğunda IIS'i yeniden başlatmak için gerekli olan net start w3svc komutunu yazıp enterliyoruz. Yine bir takım yazılar geçecek... Komut satırı yine C:\> olduğunda Consol penceresini kapatabilirsiniz.

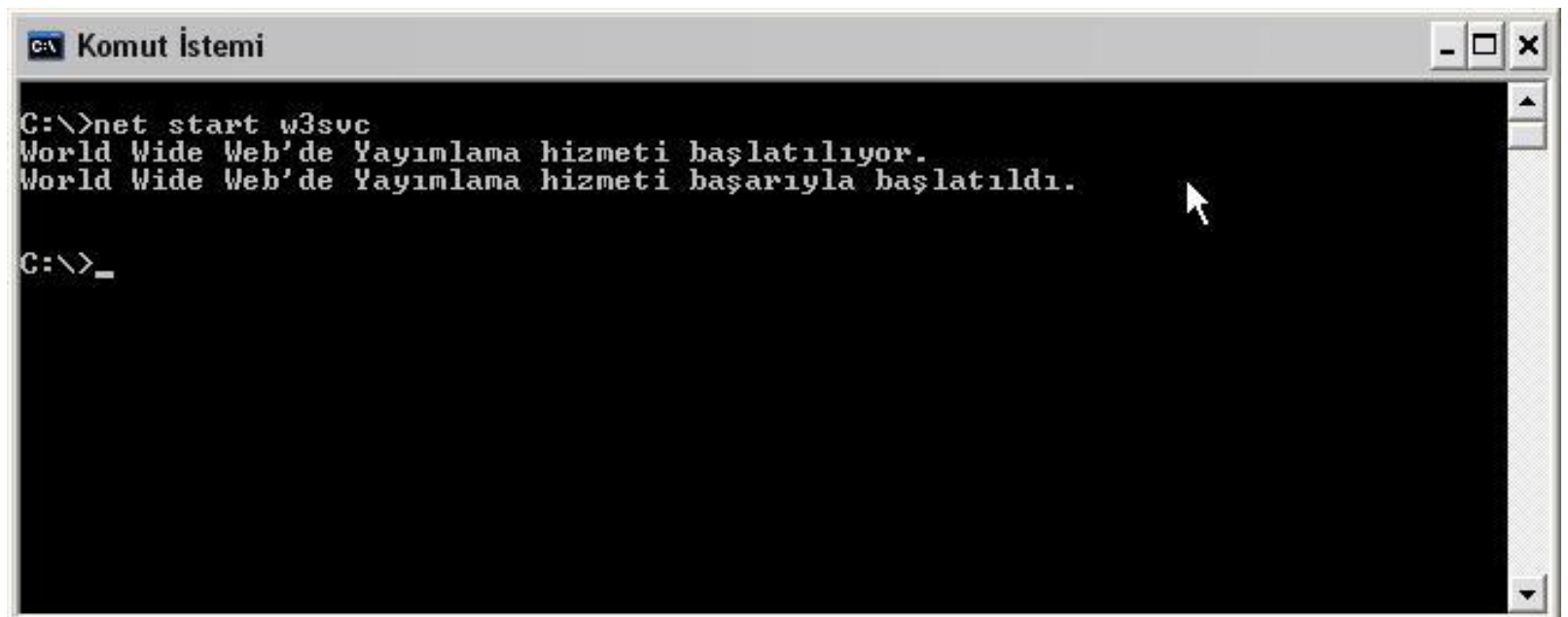

## Php Kurulumu (IIS)

- Bütün bu işlemlerden sonra IIS'niz PHP çalıştırabilir duruma gelmiş olmalı.
- Bunu sınamak için not defterine(yada herhangi bir metin editörüde olur)

<? PHPinfo(); ?>

yazın ve php.php adıyla IIS'in kök dizin saydığı klasöre (büyük ihtimalle "C:\Inetpub\wwwroot") kaydedin.

• Dikkat etmeniz gereken bir nokta dosyayı kaydettiğinizde uzantısının gerçekten php olup olmadığıdır.

- Evet şimdi browser'ınızı açıp adres alanına sunucu adıyla birlikte dosyanızın adını yazın (değiştirmediğiniz taktirde "http://localhost/php.php" olması gerek).
- Eğer her şeyi düzgün yaptıysanız aşağıdaki gibi bir sayfa görüntülenecektir.
- Herşey normalse artık sizinde PHP destekli bir IIS'iniz var demektir.

#### Php Kurulumu (IIS)

0

| 🖹 phpinfo() - Microsoft Internet Explorer                                                                     |                           |
|----------------------------------------------------------------------------------------------------|---------------------------|
| Dosya Düzen Görünüm Sık Kullanılanlar Araçlar Yardım                                                          | <u></u>                   |
| O • O • 🗷 🖻 🍪 🖾 •                                                                                             |                           |
| Adres 🚳 http://pc/phpbb/php.php                                                                               | 💌 🄁 Git                   |
| PHP Version 4.2.2                                                                                             | <b>php</b>                |
| System                                                                                                    | Windows NT 5.1 build 2600 |
| Build Date                                                                                                    | Jul 21 2002 23:51:43      |
| Server API                                                                                                    | ISAPI                     |
| Virtual Directory Support                                                                                     | enabled                   |
| Configuration File (php.ini) Path                                                                             | C:\WINDOWS\php.ini        |
| Debug Build                                                                                                   | no                        |
| Thread Safety                                                                                                 | enabled                   |
| This program makes use of the Zend Scripting Languag<br>Zend Engine v1.2.0, Copyright (c) 1998-2002 Zend Tech | e Engine:<br>nologies     |

Serel intranet

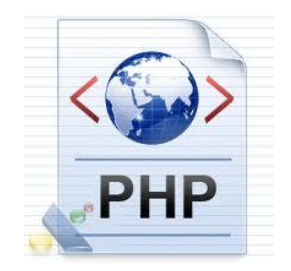

# MySQL Kurulumu MySQL Kurulumu

**Internet Programcılığı II** MySQL Kurulumu (Windows)

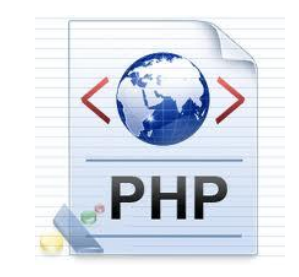

- <u>Kurulum</u> için ilk önce download kısmından ücretsiz bir şekilde MySQL programını indirebilirsiniz.
- indirmiş olduğunuz MySQL programına çift tıklayarak kuruluma başlayabiliriz.

#### MySQL Kurulumu (Windows)

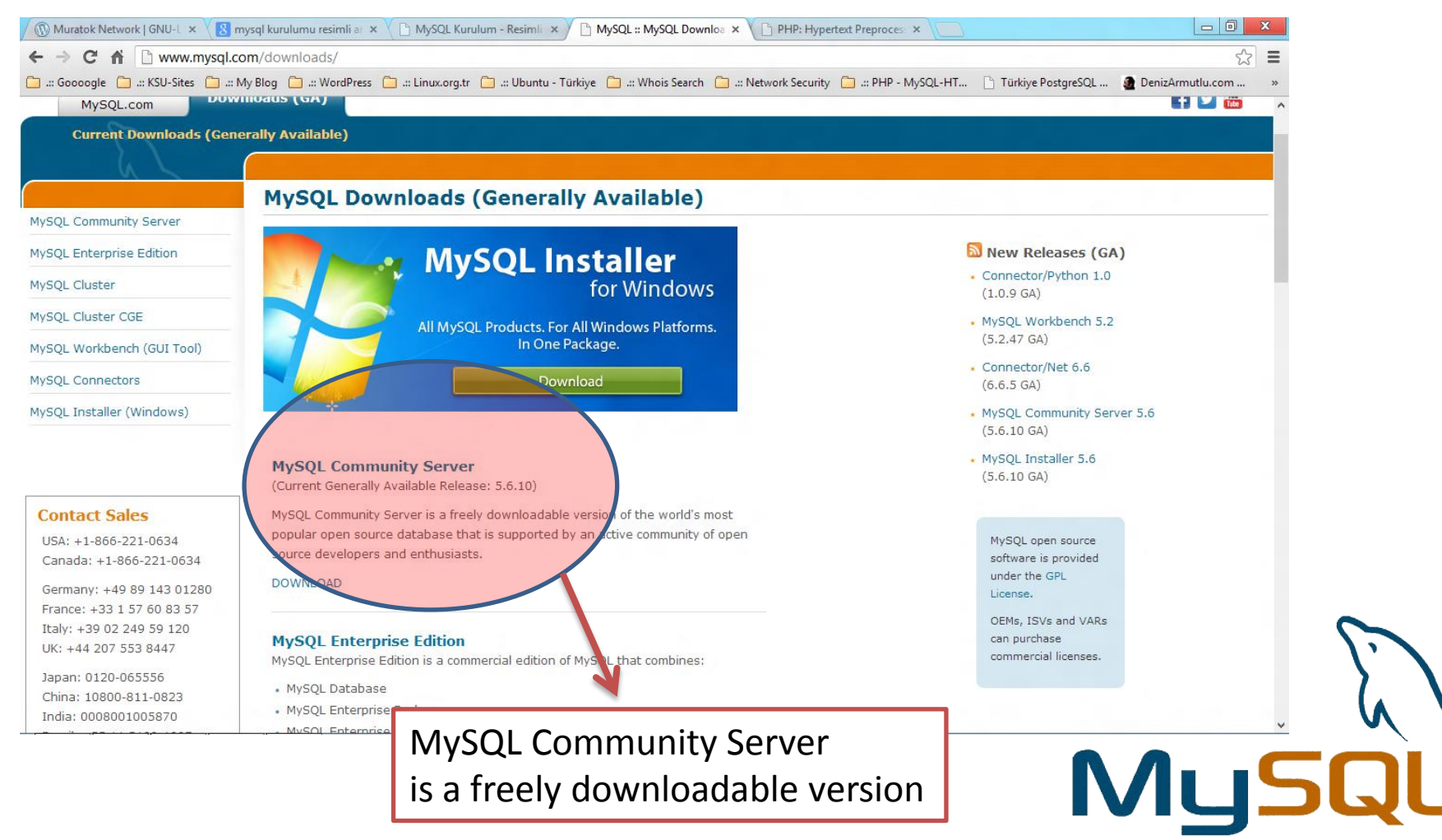

#### MySQL Kurulumu (Windows)

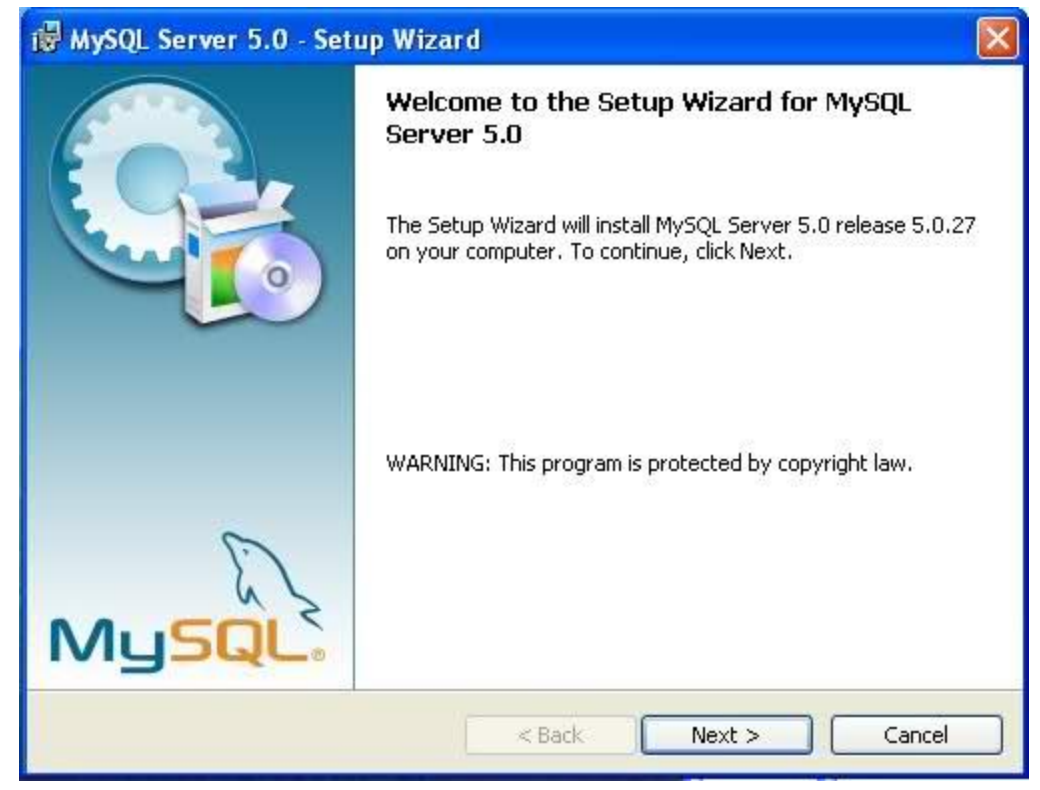

• Programı çalıştırıp NEXT diyoruz.

#### MySQL Kurulumu (Windows)

| 🖁 MySQL Server 5.0 -                  | Setup Wizard 🛛 🔀                                                                                     |
|---------------------------------------|----------------------------------------------------------------------------------------------------|
| Setup Type<br>Choose the setup type t | hat best suits your needs.                                                                           |
| Please select a setup typ             | pe.                                                                                                  |
| O Typical<br>Common<br>general o      | program features will be installed. Recommended for<br>use.                                          |
| Complete     All progr space.)        | am features will be installed. (Requires the most disk                                               |
| Choose will be in                     | which program features you want installed and where they<br>stalled. Recommended for advanced users. |
|                                       | < Back Next > Cancel                                                                                 |

• Complete seçeneğini seçip NEXT diyoruz.

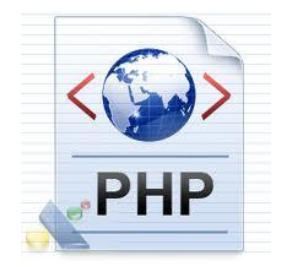

#### MySQL Kurulumu (Windows)

| 🖟 MySQL Server 5.0 - Setup Wizard 🛛 🛛                                                                                                   |
|----------------------------------------------------------------------------------------------------|
| Ready to Install the Program     Image: Constallation for the wizard is ready to begin installation.                                    |
| If you want to review or change any of your installation settings, click Back. Click Cancel to<br>exit the wizard.<br>Current Settings: |
| Setup Type:<br>Complete<br>Destination Folder:<br>C:\Program Files\MySQL\MySQL Server 5.0\                                              |
| <pre></pre>                                                                                                    |

İşletim sistemimizin kurulu olduğu sürücünün Program
 Files klasörüne MySQL kuracaktır.

#### MySQL Kurulumu (Windows)

| MySQL.com Sign Up - Setup Wizard                                                                            |
|----------------------------------------------------------------------------------------------------|
| MySQL.com Sign-Up                                                                                           |
|                                                                                                    |
| Please log in or select the option to create a new account.                                                 |
| Create a new free MySQL.com account                                                                         |
| If you do not yet have a MySQL.com account, select this option and complete the following three steps.      |
| 🔿 Login to MySQL.com                                                                                        |
| Select this option if you already have a MySQL.com account.<br>Please specify your login information below. |
| Email address:                                                                                              |
| Password:                                                                                                   |
| 💿 Skip Sign-Up                                                                                              |
| Next > Cancel                                                                                               |

• KAYIT veya Skip Signup seçeneğini seçip NEXT Diyoruz.

#### MySQL Kurulumu (Windows)

| 🔀 MySQL Server 5.0 - Set | up Wizard 🛛 🔀                                                                                                    |
|--------------------------|----------------------------------------------------------------------------------------------------|
|                          | <ul> <li>Wizard Completed</li> <li>Setup has finished installing MySQL Server 5.0. Click Finish to exit the wizard.</li> <li>✓ Configure the MySQL Server now</li> <li>Use this option to generate an optimized MySQL config file, setup a Windows service running on a dedicated port and to set the password for the root account.</li> </ul> |
| MySQL.                   |                                                                                                    |
|                          | < Back Finish Cancel                                                                                                    |

 İlk kurulum aşamasını tamamlamak için Finish diyoruz. Karşınıza çıkan pencereye Next> derseniz kurulumu bitirip, config ayarlamalarına devam edebilirsiniz...

MySQL Kurulumu (Windows)

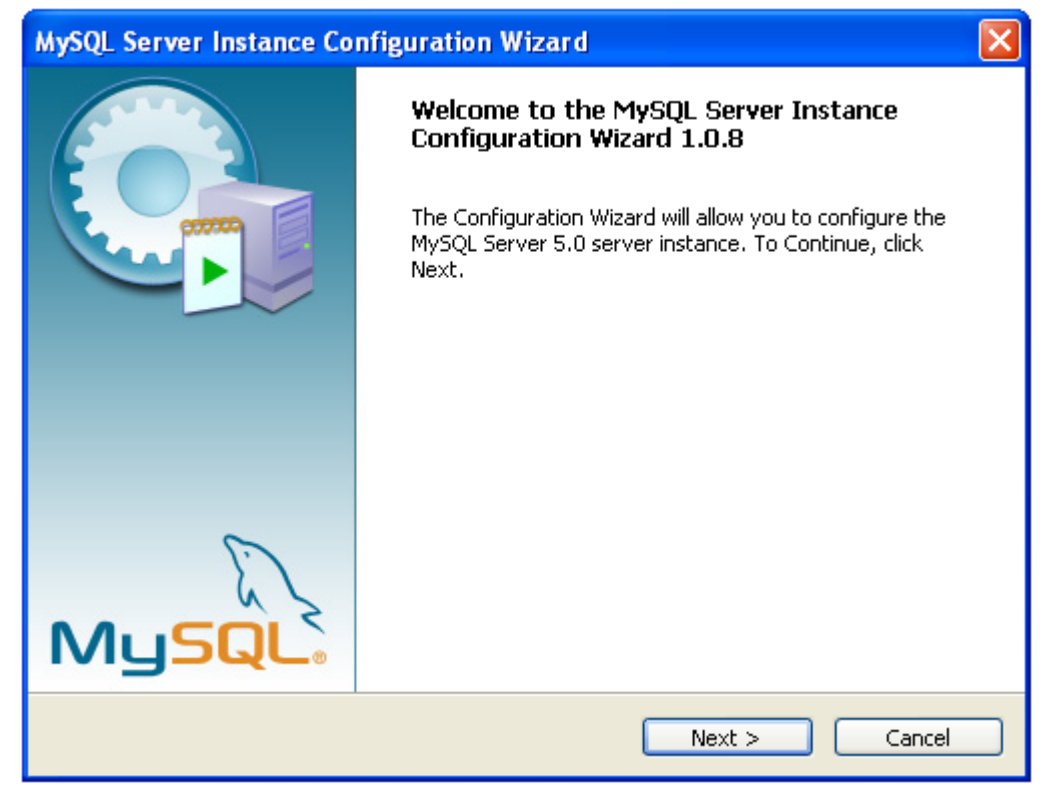

• *Next >* diyerek **config** ayarlamalarına başlıyoruz...

#### MySQL Kurulumu (Windows)

| MySQL Server Instance Configuration Wizard                                                                                                    | $\mathbf{X}$ |
|----------------------------------------------------------------------------------------------------|--------------|
| MySQL Server Instance Configuration         Configure the MySQL Server 5.0 server instance.                                                                              |              |
| Please select a configuration type.                                                                                                    |              |
| • Detailed Configuration                                                                                                    |              |
| Choose this configuration type to create the optimal server setup for this machine.                                                                                      |              |
| 🔘 Standard Configuration                                                                                                    |              |
| Use this only on machines that do not already have a MySQL server installation. This will use a general purpose configuration for the server that can be tuned manually. |              |
| < Back Next > Cancel                                                                                                    |              |

• *Detalied Configürasyon Next >* diyerek devam ediyoruz...

#### MySQL Kurulumu (Windows)

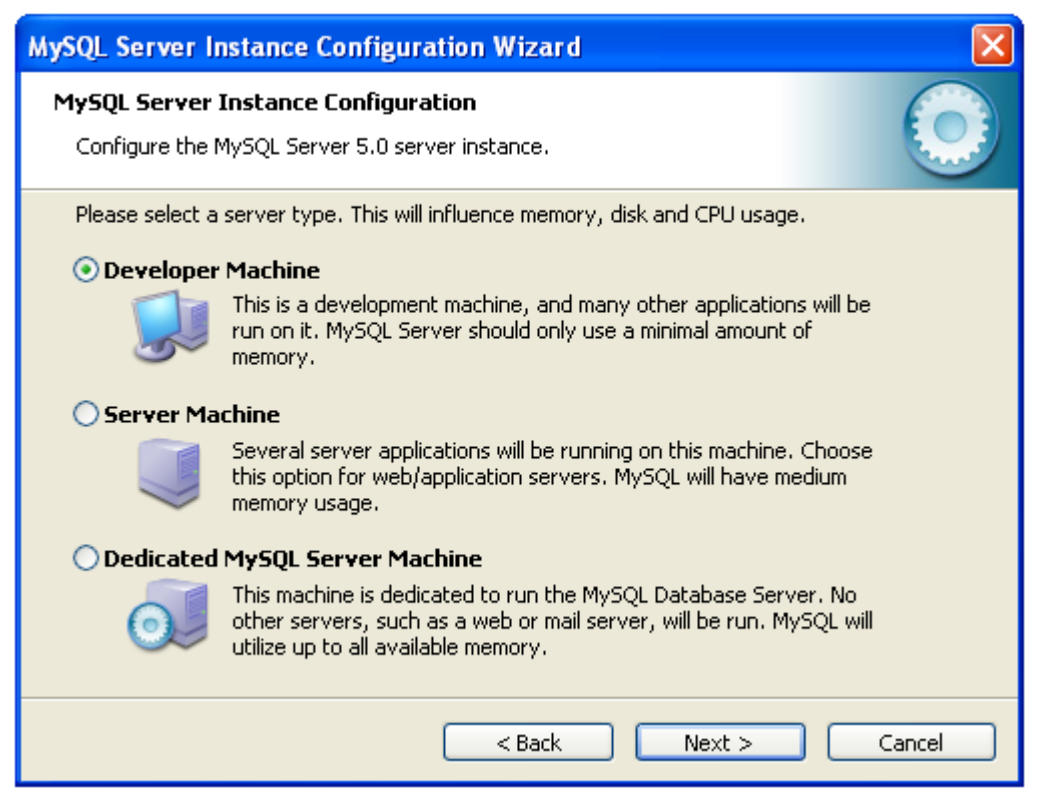

• Developer Machine seçeneğini seçiyoruz. (minimal amount of memory)

#### MySQL Kurulumu (Windows)

| ySQL Server Instance Configuration Wizard 🛛 🛛 🔀                                                                                                    |
|----------------------------------------------------------------------------------------------------|
| MySQL Server Instance Configuration         Configure the MySQL Server 5.0 server instance.                                                                                    |
| Please select the database usage.                                                                                                    |
| General purpose databases. This will optimize the server for the use<br>of the fast transactional InnoDB storage engine and the high speed<br>MyISAM storage engine.           |
| 🔘 Transactional Database Only                                                                                                    |
| Optimized for application servers and transactional web applications.<br>This will make InnoDB the main storage engine. Note that the<br>MyISAM engine can still be used.      |
| 🔿 Non-Transactional Database Only                                                                                                    |
| Suited for simple web applications, monitoring or logging applications<br>as well as analysis programs. Only the non-transactional MyISAM<br>storage engine will be activated. |
| < Back Next > Cancel                                                                                                    |

• Multifunctional Database (high speed) seçeneğini seçip next diyoruz.

#### MySQL Kurulumu (Windows)

| MySQL Server Instance Configuration Wizard                                                                                                    |
|----------------------------------------------------------------------------------------------------|
| MySQL Server Instance Configuration         Configure the MySQL Server 5.0 server instance.                                                                                                    |
| Please select the drive for the InnoDB datafile, if you do not want to use the default settings.  InnoDB Tablespace Settings Please choose the drive and directory where the InnoDB tablespace should be placed.  C:  (MySQL Datafiles) (Installation Path Drive Info (MySQL Datafiles) (MySQL Datafiles) (MySQL Datafiles) (MySQL InnoDB Datafiles) Volume N (Data) File System: NIFS 12 GB Diskspace Used 8.8 GB Free Diskspace |
| < Back Next > Cancel                                                                                                    |

• Bu alandan \MySQL Datafiles \ seçeneğini seçiyoruz.

#### MySQL Kurulumu (Windows)

- İlk kurulumda bu alan <u>Installation Path</u>'dır dikkat edin direkt *Next* > seçilmemelidir.
- Ayrıca bazen bu alanda < Back Sol tarafında Modify alanı beliririr.</li>
- *Modify* alanına tıklayarak bu alanları <u>aktif</u>edebilirsiniz.
- \MySQL Datafiles\ sol tarafından klasörün hangi sürücüye kurulmasını seçebilirsiniz.

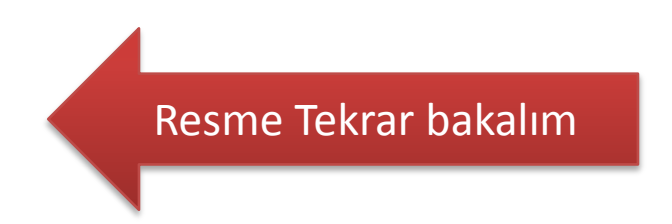

#### MySQL Server Instance Configuration Wizard

#### MySQL Server Instance Configuration

Configure the MySQL Server 5.0 server instance.

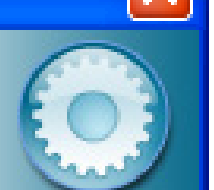

Please select the drive for the InnoDB datafile, if you do not want to use the default settings.

#### InnoDB Tablespace Settings

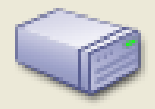

Please choose the drive and directory where the InnoDB tablespace should be placed.

| C: 🔽 (MySQL Datafiles), 🔽 🛄                    |        |
|------------------------------------------------|--------|
| Drive Info<br>Volume N<br>Eile System:         |        |
| 12 GB Diskspace Used     8.8 GB Free Diskspace |        |
| < Back Next >                                  | Cancel |

#### MySQL Kurulumu (Windows)

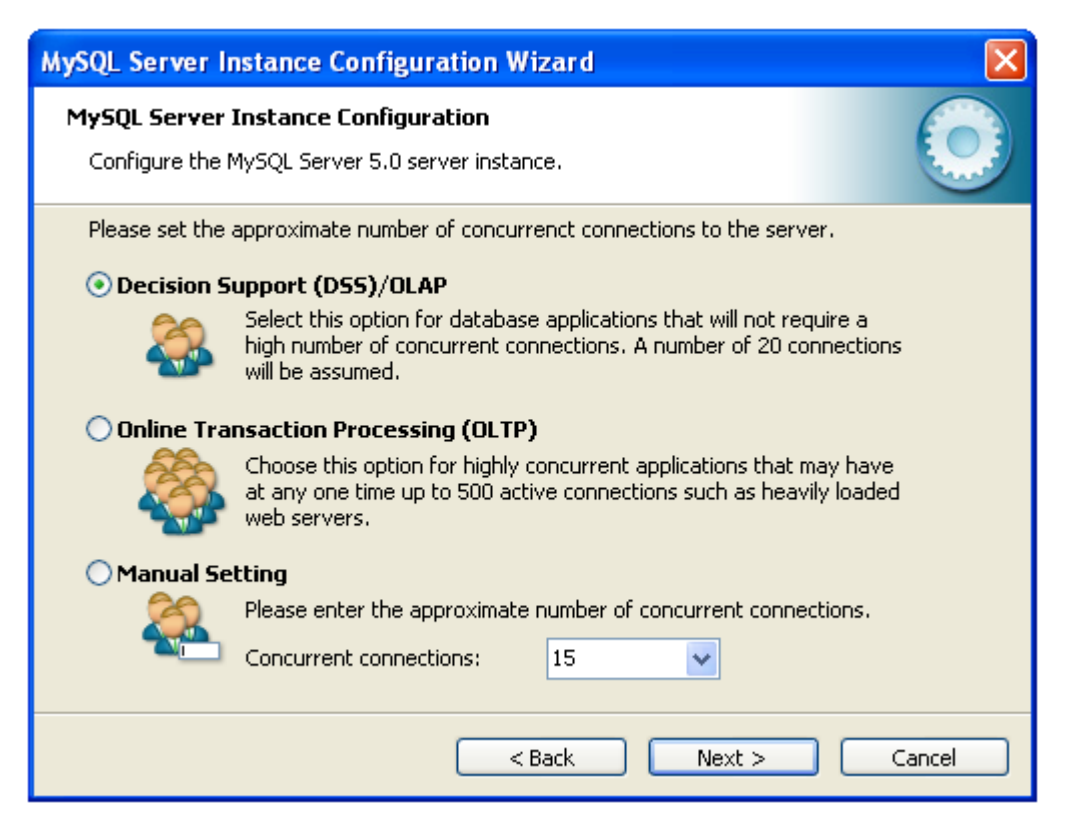

 Eğer 15 kişi bağlanacaksa DSS / OLAP seçeneğini seçiyoruz. 15 den fazla kişi bu veritabanına bağlanacaksa ?

#### MySQL Kurulumu (Windows)

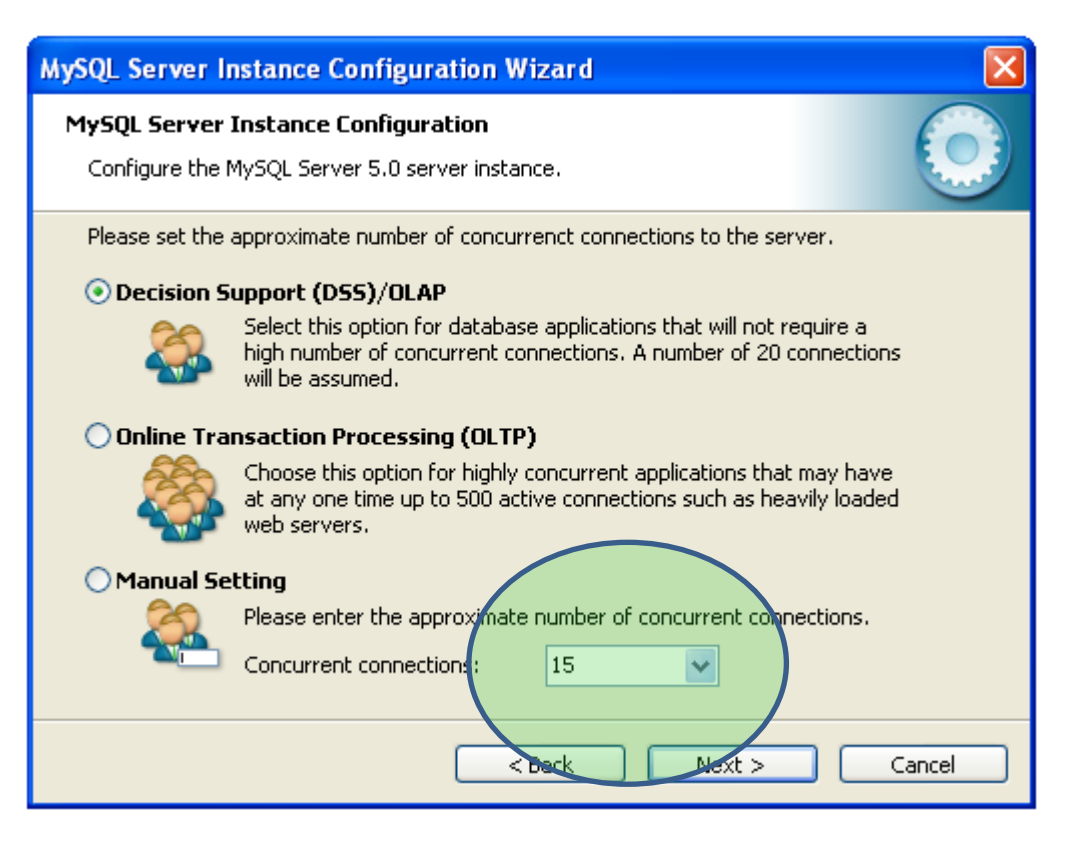

• Manual Setting seçeneğini seçerek 15 rakamının yerine daha fazla (ne kadarsa) seçiyoruz.

#### MySQL Kurulumu (Windows)

| MySQL Server Instance Configuration Wizard                                                  |
|---------------------------------------------------------------------------------------------|
| MySQL Server Instance Configuration         Configure the MySQL Server 5.0 server instance. |
| Please set the networking options.                                                          |
| Please set the server SQL mode.                                                             |
| < Back Next > Cancel                                                                        |

 Enable TCP/IP Networking seçeneği ve Enable Strict Mode seçenekleri seçili Port Number:<u>3306</u> olarak Next > diyoruz. Port Numarasını <u>3306</u> yapmayı unutmayın...

#### MySQL Kurulumu (Windows)

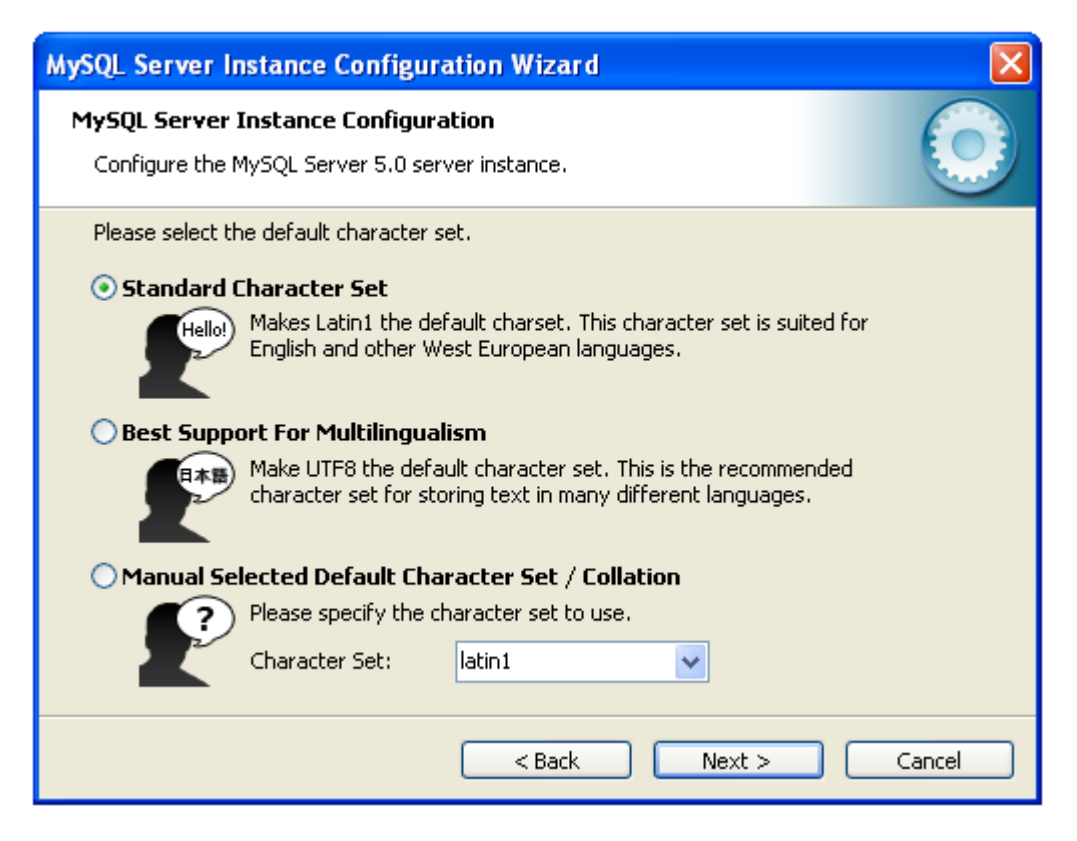

 Karakter set ilk başta LATİN1 yani ingilizcedir. Türkçe Karakter için Turkish Cİ yapabilirsiniz.

#### MySQL Kurulumu (Windows)

| MySQL Server Instance Configuration Wizard                                                                                                    |
|----------------------------------------------------------------------------------------------------|
| MySQL Server Instance Configuration         Configure the MySQL Server 5.0 server instance.                                                                                                    |
| Please set the Windows options.  Install As Windows Service  This is the recommended way to run the MySQL server on Windows.                                                                          |
| Service Name: MySQL                                                                                                    |
| Include Bin Directory in Windows PATH Check this option to include the directory containing the server / client executables in the Windows PATH variable so they can be called from the command line. |
| < Back Next > Cancel                                                                                                    |

 Install As <u>Windows</u> Service ve Include Bin Directory in Windows
 PATH seçeneklerini veService Name Alanından <u>MySQL</u> seçip Launch the MySQL Server automatically'nin solundaki kutucuğu seçerek Next > diyoruz...

#### MySQL Kurulumu (Windows)

| MySQL Server                  | Instance Configuratio                                                         | n Wizard                                                |                                                               |
|-------------------------------|-------------------------------------------------------------------------------|---------------------------------------------------------|---------------------------------------------------------------|
| MySQL Server<br>Configure the | • Instance Configuration<br>MySQL Server 5.0 server in                        | nstance.                                                | $\bigcirc$                                                    |
| Please set the<br>Modify Se   | e security options.<br>Ecurity Settings                                       |                                                         |                                                               |
|                               | New root password:                                                            | ****                                                    | Enter the root password.                                      |
| root                          | Confirm:                                                                      | ****                                                    | Retype the password.                                          |
| Create An                     | Anonymous Account<br>This option will create an<br>note that this can lead to | Enable root a<br>anonymous accour<br>an insecure syster | ccess from remote machines<br>nt on this server. Please<br>n. |
|                               |                                                                               | < Back                                                  | Next > Cancel                                                 |

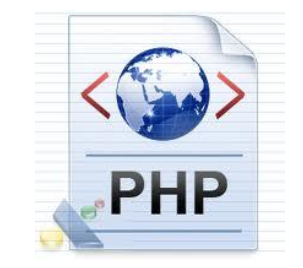

• Modify Security Settings seçene?i seçilmiş bir halde New root password (yeni şifre) giriyoruz.

#### MySQL Kurulumu (Windows)

| MySQL Server I                  | nstance Configurati                                                       | on Wizard                                   |                                 |
|---------------------------------|---------------------------------------------------------------------------|---------------------------------------------|---------------------------------|
| MySQL Server<br>Configure the I | Instance Configuration<br>MySQL Server 5.0 server                         | on<br>rinstance.                            | $\bigcirc$                      |
| Please set the                  | security options.<br>c <b>urity Settings</b>                              |                                             |                                 |
| root                            | New root password:                                                        | *****                                       | Enter the root password.        |
|                                 | Commit                                                                    | Enable root a                               | ccess from remote machines      |
| Create An A                     | nonymous Account<br>This opton will create a<br>note that this can lead l | n anonymous accoun<br>to an insecure system | it on this server. Please<br>n. |
|                                 | (                                                                         | < Back                                      | Next > Cancel                   |

• Anonymus Accont seçeneğini seçerseniz. Mysql veritabanı şifre istemeden çalışacaktır.

#### MySQL Kurulumu (Windows)

| MySQL Server Instance Configuration Wizard                                                    |        |
|-----------------------------------------------------------------------------------------------|--------|
| <b>MySQL Server Instance Configuration</b><br>Configure the MySQL Server 5.0 server instance. |        |
| Ready to execute                                                                              |        |
| <ul> <li>Prepare configuration</li> </ul>                                                     |        |
| <ul> <li>Write configuration file</li> </ul>                                                  |        |
| <ul> <li>Start service</li> </ul>                                                             |        |
| <ul> <li>Apply security settings</li> </ul>                                                   |        |
| Please press [Execute] to start the configuration.                                            |        |
|                                                                                               |        |
|                                                                                               |        |
|                                                                                               |        |
| < Back Execute                                                                                | Cancel |

• Bu alanda EXECUTE ederek seçtiğimiz configuration kurulumunu başlatıyoruz.

#### MySQL Kurulumu (Windows)

| MySQL Server Instance Configuration Wizard                                                                                     |
|----------------------------------------------------------------------------------------------------|
| MySQL Server Instance Configuration         Configure the MySQL Server 5.0 server instance.                                    |
| Processing configuration                                                                                                    |
| Prepare configuration                                                                                                    |
| of Write configuration file (C:\Program Files\MySQL\MySQL Server 5.0\my.ini) €                                                 |
| 𝕑 Start service                                                                                                    |
| Apply security settings                                                                                                    |
| Configuration file created.<br>Windows service MySQL installed.<br>Service started successfully.<br>Security settings applied. |
| Press [rinisn] to close the Wizard.                                                                                            |
| < Back Finish Cancel                                                                                                    |

- Konfigürasyon kurulumu başarı ile sona erdi FİNİSH diyebiliriz.
- Kurulumu bir kere ve başarılı yapın, aksi halde regedit sorun çıkaracaktır.

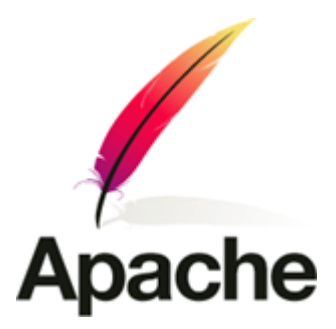

Devamı Haftaya ...